# Accessing the Student Information for Registration

To access the Registration Menu, perform these steps:

#### **Instructions**

1. On the Main Menu, click Faculty and Advisors. The Faculty and Advisors Menu appears.

| Personal Information Faculty Services                                                                                                    |               |              |        |      |
|----------------------------------------------------------------------------------------------------|---------------|--------------|--------|------|
| Search Go                                                                                                    | ACCESSIBILITY | SITE MAP     | HELP   | EXIT |
| Main Menu                                                                                                    |               |              |        |      |
| Welcome to Prairie View A&M University!                                                                                                    |               |              |        |      |
| Personal Information<br>Update addresses, contact information or marital status; review name or social security number change information; Change your PIN.<br>Faculty and Advisors<br>View class lists, enter office hours, enter grades, advisee listing, register students and view advisee information.<br>WebCT.com, The e-Learning Hub<br>Find online help, research tools, discussions, and more! |               |              |        |      |
| RELEASE: 7.4                                                                                                    | Po            | vered by Sun | Gard S | SCT  |

2. On the Faculty and Advisors Menu, click Student Information Menu. The Student Information Menu appears.

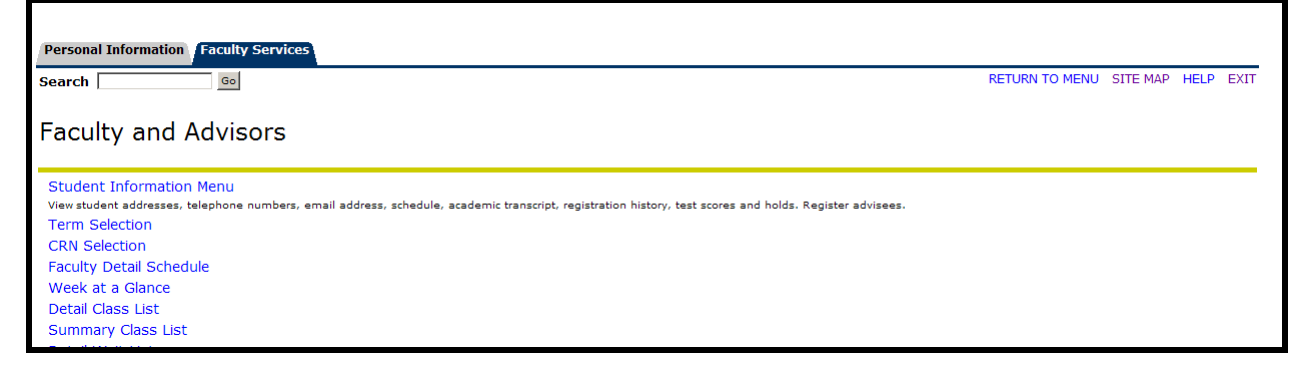

3. On the **Student Information Menu**, click on **Term Selection** (this is required for any new log in session in Banner Panthertracks.)

| Personal Information Faculty Services |                                   |
|---------------------------------------|-----------------------------------|
| Search Go                             | RETURN TO MENU SITE MAP HELP EXIT |
| Student Information                   |                                   |
| Term Selection                        |                                   |
| ID Selection                          |                                   |
| Student Information                   |                                   |
| Student Address and Phones            |                                   |
| Student E-mail Address                |                                   |
| Student Schedule                      |                                   |
| Registration Overrides                |                                   |
| Add or Drop Classes                   |                                   |
| Academic Transcript                   |                                   |
| Electronic Gradebook for a Student    |                                   |
| Degree Evaluation                     |                                   |
| Active Registrations                  |                                   |
| Registration History                  |                                   |
| Advisee Listing                       |                                   |
| View Test Scores                      |                                   |
| View Holds                            |                                   |
| RELEASE: 7.4                          | Powered by SunGard SCT            |

4. Select the Term and click Submit. Select the Student Information Menu again.

| Select Term              |  |
|--------------------------|--|
| Select a Term: Fall 2008 |  |
| Submit                   |  |

Finding a student5. At the Student Information Menu, select ID Selection.

| Personal Information Faculty Services |                |          |      |      |
|---------------------------------------|----------------|----------|------|------|
| Search Go                             | RETURN TO MENU | SITE MAP | HELP | EXIT |
| Student Information                   |                |          |      |      |
| Term Selection                        |                |          |      |      |
| ID Selection                          |                |          |      |      |
| Student Information                   |                |          |      |      |
| Student Address and Phones            |                |          |      |      |
| Student E-mail Address                |                |          |      |      |

6. At the Student and Advisee ID Selection, enter the Student ID number or search for an Advisee Last or First Name and click the **Submit** button.

| Personal Information Faculty Services                                                  | RETURN TO MENU  | SITE MAP | HEI P | EXIT |
|----------------------------------------------------------------------------------------|-----------------|----------|-------|------|
|                                                                                        | ALL SAL TO MENO | OT C PAR |       | 1.01 |
| Student and Advisee ID Selection                                                       |                 |          | Fall  | 2008 |
| 🗘 You may enter:                                                                       |                 |          |       |      |
| 1. The ID of the Student or Advisee you want to process, or                            |                 |          |       |      |
| 2. Partial names, a student search type, or a combination of both. Then select Submit. |                 |          |       |      |
| Student or Advisee ID:                                                                 |                 |          |       |      |
| OR                                                                                     |                 |          |       |      |
| Student and Advisee Query                                                              |                 |          |       |      |
| Last Name:                                                                             |                 |          |       |      |
| First Name:                                                                            |                 |          |       |      |
| Search Type: O Students                                                                |                 |          |       |      |
| O Advisees                                                                             |                 |          |       |      |
| C Both                                                                                 |                 |          |       |      |
| © All                                                                                  |                 |          |       |      |
| Submit Reset                                                                           |                 |          |       |      |

7. The **Student Verification** page will display. Click the **Submit** button if this is the student record you seek or select **ID Selection** to search for another student record.

| Personal Information Faculty Services                                                                                       |                |               |         |      |
|----------------------------------------------------------------------------------------------------|----------------|---------------|---------|------|
| Search Go                                                                                                    | RETURN TO MENU | SITE MAP      | HELP    | EXIT |
| Student Verification                                                                                                    |                |               |         |      |
| 💶 Please select Submit if the person you chose is correct. If this is incorrect, choose the ID Selection link to try again. |                |               |         |      |
| Student Name is the name of the student or advisee that you selected.                                                       |                |               |         |      |
| Submit                                                                                                    |                |               |         |      |
| [ ID Selection ]                                                                                                    |                |               |         |      |
| RELEASE: 7.2                                                                                                    | P              | owered by Sul | nGard S | SCT  |

**8.** The **Student Information** page will display. Select **Add or Drop Classes** button if you will be registering the student for their class schedule.

| Personal Information Faculty Services |                |          |      |      |
|---------------------------------------|----------------|----------|------|------|
| Search Go                             | RETURN TO MENU | SITE MAP | HELP | EXIT |
| Student Information                   |                |          |      |      |
| Term Selection                        |                |          |      |      |
| ID Selection                          |                |          |      |      |
| Student Information                   |                |          |      |      |
| Student Address and Phones            |                |          |      |      |
| Student E-mail Address                |                |          |      |      |
| Registration Overrides                |                |          |      |      |
| Add or Drop Classes                   |                |          |      |      |

**9.** The **Faculty Student PIN** page will display. Turn the keyboard to the student and ask them to input their Student PIN (this is their PIN they use to access their records via Panthertracks.)

| Personal Information Faculty Services                                                                                                |                |                           |                       |                |
|----------------------------------------------------------------------------------------------------|----------------|---------------------------|-----------------------|----------------|
| Search Go                                                                                                    | RETURN TO MENU | SITE MAP                  | HELP                  | EXIT           |
| Faculty Student PIN                                                                                                    | P1             | 0102857 Abl<br>Apr 27, 20 | ouri A. k<br>)08 10:5 | (umar<br>53 pm |
| 👥 Please enter the Personal Identification Number (PIN) for the student. Choose the ID Selection link to select a different student. |                |                           |                       |                |
| Student PIN:                                                                                                    |                |                           |                       |                |
| Submit                                                                                                    |                |                           |                       |                |
| [ ID Selection ]                                                                                                    | F              | Powered by Sui            | nGard f               | бст            |

Note the student must first log-in to the Banner Panthertracks system for the first time prior to registration or the following message will appear and require the student to log-in for the first time and change their PIN.

The PIN you have entered has expired for the currently selected student.

### 10. The Add or Drop Classes page will display.

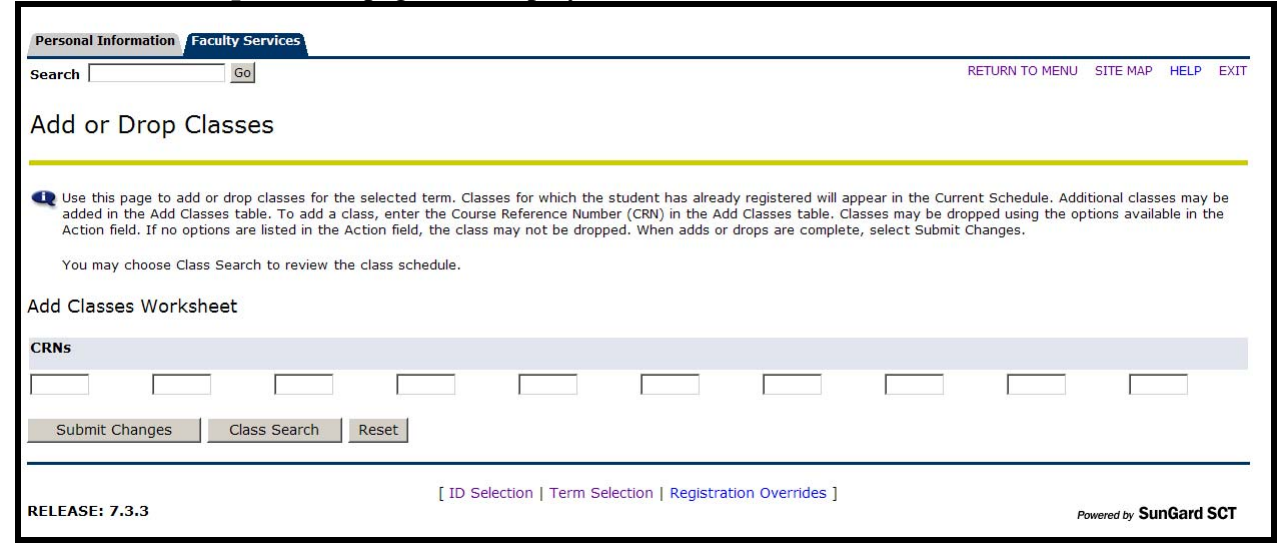

## **Adding a Class**

To Add a Class, perform these steps:

#### **Instructions**

1. If you know the Course Reference Number (CRN) you can input them and click **Submit Changes**...

# 2. To search for classes, click on Class Search. The Look Up Classes page will appear.

|                                                    | $\frac{\text{RIE VIEW A \& M}}{ y     x     x     x     x     x     x     x   x   $ | PANTHERTRACKS                                                    |                                                                        |
|----------------------------------------------------|----------------------------------------------------------------------------------------------------|------------------------------------------------------------------|------------------------------------------------------------------------|
| Personal Information Stud                          | ent and Financial Aid                                                                                                    |                                                                  |                                                                        |
| Search                                             | Go                                                                                                    | RETURN                                                           | TO MENU SITE MAP HELP EXIT                                             |
| Look Up Classes                                    |                                                                                                    |                                                                  | P40000010 UG Training Student 11<br>Fall 2008<br>Apr 03, 2008 09:21 am |
| Use the selection option<br>Search when your selec | s to search the class schedule. You may choose any co<br>ion is complete.                                                                                                    | mbination of fields to narrow your search, but you must select a | at least one Subject. Select Class                                     |
| Subject:                                           | Accounting<br>Ag and Human Resources<br>Agricultural Economics                                                                                                    |                                                                  |                                                                        |
| Course Number:                                     |                                                                                                    |                                                                  |                                                                        |
| Title:                                             |                                                                                                    |                                                                  |                                                                        |
| Instructional Method:                              | All Face to Face Internet                                                                                                    |                                                                  |                                                                        |
| Credit Range:                                      | hours to hours                                                                                                    |                                                                  |                                                                        |
| Campus:                                            | Prairie View-Main Campus A<br>Spring-North West Center<br>Woodlands-Univ Center                                                                                                    |                                                                  |                                                                        |
| Course Level:                                      | All Octorate Graduate V                                                                                                    |                                                                  |                                                                        |
| Part of Term:<br>Non-date based classes only       | All<br>Full Term                                                                                                    |                                                                  |                                                                        |
| Instructor:                                        |                                                                                                    |                                                                  |                                                                        |
| Start Time:<br>End Time:                           | Hour 00 Y Minute 00 Y am/pm am Y                                                                                                    |                                                                  |                                                                        |
| Days:                                              | Mour was minute was am/pm am sat                                                                                                    | Sun                                                              |                                                                        |
| Class Search Reset                                 |                                                                                                    | _                                                                |                                                                        |
| RELEASE: 733                                       | [ Week at a Glance   St                                                                                                    | udent Detail Schedule   View Holds ]                             | a cu Support Sot                                                       |
| RELEASE / ISIS                                     |                                                                                                    |                                                                  | Powered by SunGard SCI                                                 |

3. On the **Look Up Classes** page, in the provided list boxes and drop-down lists, choose the desired details to narrow your search.

4. Click **Class Search**. The **Look Up Classes** page appears, including all applicable **CRNs** (Course Reference Numbers).

| <b>Çil</b>                | LI/III                                                  | PR                                              | AIRIE<br>UNIV                                   | VIEW<br>ersi                    | $\left \frac{A\&M}{T}\right _{1876}$                                                                                 |                                      |                  |                                                             |                                | PAN                         | THERTRA                      | ICKS                                          |                                  |                                                             |
|---------------------------|---------------------------------------------------------|-------------------------------------------------|-------------------------------------------------|---------------------------------|----------------------------------------------------------------------------------------------------|--------------------------------------|------------------|-------------------------------------------------------------|--------------------------------|-----------------------------|------------------------------|-----------------------------------------------|----------------------------------|-------------------------------------------------------------|
| Perso                     | onal Info                                               | rmation                                         | Student and                                     | Financia                        | l Aid                                                                                                    |                                      |                  |                                                             |                                |                             |                              |                                               |                                  |                                                             |
| Searc                     | :h                                                      |                                                 | Go                                              |                                 |                                                                                                    |                                      |                  |                                                             |                                |                             |                              | RETURN T                                      | O MENU SI                        | TE MAP HELP                                                 |
| Loo                       | ık Up                                                   | Class                                           | es                                              |                                 |                                                                                                    |                                      |                  |                                                             |                                |                             |                              | p                                             | 40000010 UG<br>Aj                | Training Studer<br>Fall<br>or 03, 2008 09:2                 |
| 🗨 s                       | elect the                                               | a box in fro                                    | ont of the C                                    | RN (C ide                       | entifies a closed class) a                                                                                           | and choose Re                        | egiste           | er or Add to Worksh                                         | eet.                           |                             |                              |                                               |                                  |                                                             |
| Sectio                    | ons Fou                                                 | nd                                              |                                                 |                                 |                                                                                                    |                                      | -                |                                                             |                                |                             |                              |                                               |                                  |                                                             |
| Sectio<br>Food            | ons Fou<br>Science                                      | nd<br>:                                         |                                                 |                                 |                                                                                                    |                                      | -                |                                                             |                                |                             |                              |                                               |                                  |                                                             |
| Sectio<br>Food<br>Select  | ons Fou<br>Science<br>t CRN                             | und<br>e<br>Subj Crs                            | e Sec Cmj                                       | p Cred                          | Title                                                                                                    | [                                    | )ays             | Time                                                        | Cap #                          | ct Ren                      | 1 Instructor                 | Date<br>(MM/DD)                               | Location                         | Attribute                                                   |
| Sectio<br>Food<br>Select  | ons Fou<br>Science<br>t CRN<br>11189                    | nd<br>Subj Crs<br>FDSC 358                      | <b>e Sec Cm</b><br>3 P01 PV                     | p Cred<br>3.000                 | Title<br>Food Quality Assuranc<br>Sanitation                                                                         | e and T                              | )ays             | <b>Time</b><br>02:00 pm-03:50<br>pm                         | <b>Cap /</b><br>20 (           | ct Ren<br>20                | <b>Instructor</b><br>TBA     | Date<br>(MM/DD)<br>08/25-12/10                | <b>Location</b> 0512 212         | Attribute<br>Food Science L<br>Fee                          |
| Section<br>Food<br>Select | Science<br>t CRN<br>11189<br>11191                      | e<br>Subj Crs<br>FDSC 358<br>FDSC 358           | e Sec Cm<br>3 P01 PV<br>3 P81 PV                | <b>p Cred</b><br>3.000<br>0.000 | Title<br>Food Quality Assuranc<br>Sanitation<br>Food Quality Assuranc<br>Sanitation                                  | e and T<br>e and F                   | <b>)ays</b><br>[ | <b>Time</b><br>02:00 pm-03:50<br>pm<br>02:00 pm-03:50<br>pm | <b>Cap</b> <i>A</i><br>20 (20) | <b>ct Ren</b><br>20<br>20   | TBA<br>TBA                   | Date<br>(MM/DD)<br>08/25-12/10<br>08/25-12/10 | Location<br>0512 212<br>0512 212 | Attribute<br>Food Science L<br>Fee<br>Food Science L<br>Fee |
| Section<br>Food<br>Select | ons Fou<br>Science<br>t CRN<br>11189<br>11191<br>ster ( | FDSC 358                                        | e Sec Cm<br>3 P01 PV<br>3 P81 PV<br>WorkShe     | p Cred<br>3.000<br>0.000<br>et  | Title<br>Food Quality Assuranc<br>Sanitation<br>Food Quality Assuranc<br>Sanitation<br>Class Search                  | e and T<br>e and F                   | )ays<br>[        | <b>Time</b><br>02:00 pm-03:50<br>pm<br>02:00 pm-03:50<br>pm | <b>Cap</b> <i>4</i><br>20 (20) | <b>ct Ren</b><br>20<br>20   | TBA<br>TBA                   | Date<br>(MM/DD)<br>08/25-12/10<br>08/25-12/10 | Location<br>0512 212<br>0512 212 | Attribute<br>Food Science L<br>Fee<br>Food Science L<br>Fee |
| Section<br>Food<br>Select | ons Fou<br>Science<br>t CRN<br>11189<br>11191<br>ster   | e<br>Subj Crs<br>FDSC 358<br>FDSC 358<br>Add to | e Sec Cm<br>13 P01 PV<br>13 P81 PV<br>1 WorkShe | p Cred<br>3.000<br>0.000<br>et  | Title<br>Food Quality Assuranc<br>Sanitation<br>Food Quality Assuranc<br>Sanitation<br>Class Search<br>[ Week at a G | e and T<br>e and F<br>ilance   Studi | Days             | <b>Time</b><br>02:00 pm-03:50<br>pm<br>02:00 pm-03:50<br>pm | Cap /<br>20 0<br>20 0          | ct Ren<br>20<br>20<br>Asses | TBA<br>TBA<br>TBA<br>sment ] | Date<br>(MM/DD)<br>08/25-12/10<br>08/25-12/10 | Location<br>0512 212<br>0512 212 | Attribute<br>Food Science L<br>Fee<br>Food Science L<br>Fee |

5. To Add a Class, click a checkbox on the left side of the search results list to select a class.

Classes that are closed (i.e., a class that has met its registration cap) will have a "C" in the Select checkbox.

If the Select area does not contain a Checkbox or 'C' then the class has already been registered for the term or has been added to the Worksheet.

6. Click **Register**. The **Add or Drop Classes** page appears, displaying the current courses registered for and the date(s) the classes were added or dropped.

| PRAIRIE V<br>UNIVE                                                                                                    | IEW A&M          | 1876                                      |                        | PANTH                | HERTRACKS                           |                                                  |                                |
|----------------------------------------------------------------------------------------------------|------------------|-------------------------------------------|------------------------|----------------------|-------------------------------------|--------------------------------------------------|--------------------------------|
| Personal Information Student and Fi                                                                                            | nancial Aid      |                                           |                        |                      |                                     |                                                  |                                |
| Search Go                                                                                                    |                  |                                           |                        |                      | RETURN TO                           | O MENU SITE MAP HELF                             | P EXIT                         |
| Add or Drop Classes                                                                                                    |                  |                                           |                        |                      | Ρ4                                  | 40000010 UG Training Stu<br>F<br>Apr 03, 2008 09 | dent 11<br>all 2008<br>9:33 am |
| To add a class, enter the Course I     Current Schedule                                                                        | Reference Number | in the Add Classes section.               | To drop a class, use t | he options availa    | ble in the Action pull-dowr         | n list.                                          |                                |
| Status                                                                                                    | Action           | CDN Subi Crse Sec                         | Loval Crad             | Grade Mode           | Title                               |                                                  |                                |
| **Web Registered** on Apr 03,                                                                                                  | None             | <ul> <li>✓ 11136 SPCH 1003 P01</li> </ul> | Undergraduate 3.000    | ) Standard           | Fundamentals of Speec               | ch Communication                                 |                                |
| **Web Registered** on Apr 03,<br>2008                                                                                          | None             | 10006 HDFM 2533 P01                       | Undergraduate 3.000    | ) Standard<br>Letter | The Contemporary Fam<br>Perspective | nily in Cross-Cultural                           |                                |
| **Web Registered** on Apr 03, 2008                                                                                             | None             | • 10023 ARTS 1203 P05                     | Undergraduate 3.000    | ) Standard<br>Letter | Introduction to the Visu            | ual Arts                                         |                                |
| **Web Registered** on Apr 03, 2008                                                                                             | None             | 10035 ARTS 2283 P03                       | Undergraduate 3.000    | ) Standard<br>Letter | Afro-American Art                   |                                                  |                                |
| Total Credit Hours: 12.000<br>Billing Hours: 12.000<br>Maximum Hours: 18.000<br>Date: Apr 03, 2008 09<br>Add Classes Worksheet | :33 am           |                                           |                        |                      |                                     |                                                  |                                |
| CRNs                                                                                                    |                  |                                           |                        |                      |                                     |                                                  |                                |
| Submit Changes Class Se                                                                                                    | arch Reset       |                                           |                        |                      |                                     |                                                  |                                |

# ST.

If you are prevented from adding a class, you must clear registration problems before you can successfully register. Registration problems may include: Campus Restriction, Class Restriction, Level Restriction, Major Restriction, and Instructor Approval Required, etc. For a list of common errors, see Appendix A: Common Student Self-Service Errors in Banner Panthertracks Student Manual.

After a registration error is fixed, the class which produced the error must be added again for it to be included in the current list of registered classes.